# SISCOMEX

NEPPEX WEB

SERNAPESCA

# PROCEDIMIENTO PARA NEPPEX WEB EN SISCOMEX

La creación de una NEPPEX web en SISCOMEX requiere la generación previa de una Declaración de Mercancía, a partir de lo cual se obtiene como resultado un CODAUT y clave que se utilizarán en la etapa de creación del packing list.

La NEPPEX web puede ser confeccionada por el exportador, embarcador y/o agente de aduana.

Para crear la NEPPEX web se debe ingresar al módulo de exportaciones, seleccionar en el submenú la opción Gestionar Neppex y sus Certificados-Crear Neppex web:

|                                | Requisitor       | Expertación | Segunitad |
|--------------------------------|------------------|-------------|-----------|
| E-portación                    |                  |             |           |
| He Operationes                 | * Exportance     |             |           |
| Solicitud de Autorización      |                  |             |           |
| Apreditación de Ongen<br>Legal |                  |             |           |
| Centionar Nepper y sus         | Burrar Nappes    |             |           |
| Certificades                   | Crear Nazzes Web |             |           |

Se desplegará la siguiente pantalla que se divide en diferentes secciones o pestañas:

| Crear Solicitud de Autorización de Exportac                          | ión Neppex                                      |                        |                    |
|----------------------------------------------------------------------|-------------------------------------------------|------------------------|--------------------|
| Nombre Usuario: comertalca RUT Operador: 888888888-8                 | Fecha y Hora Ingreso:                           | 17/06/2019 15:33       |                    |
| ▼ Datos de los Productos                                             |                                                 |                        |                    |
| Número Codaut: V<br>Tipo Consumo:<br>Peso Neto Total: <b>0,00</b>    | Clave Codaut:<br>Muestras:<br>Peso Bruto Total: | © Si © No<br>0,00      | Cargar Datos       |
| Total Envases: 0                                                     |                                                 |                        |                    |
| <ul> <li>Datos del Exportador</li> </ul>                             |                                                 |                        |                    |
| Datos del Embarcador / AA / Courier                                  |                                                 |                        |                    |
| Datos de Origen                                                      |                                                 |                        |                    |
| <ul> <li>Datos de Destino</li> </ul>                                 |                                                 |                        |                    |
| <ul> <li>Datos de Certificados</li> </ul>                            |                                                 |                        |                    |
| <ul> <li>Datos de Transporte</li> </ul>                              |                                                 |                        |                    |
| <ul> <li>Datos de Contenedor</li> </ul>                              |                                                 |                        |                    |
| <ul> <li>Datos de Almacenamiento</li> </ul>                          |                                                 |                        |                    |
| <ul> <li>Datos de Faenamiento</li> </ul>                             |                                                 |                        |                    |
| <ul> <li>Datos adicionales para certificación Sanitaria</li> </ul>   |                                                 |                        |                    |
| <ul> <li>Datos adicionales para certificación de Orígen</li> </ul>   |                                                 |                        |                    |
| (*) Campos obligatorios, sólo para solicitar autorización del NEPPE) | ĸ                                               |                        |                    |
|                                                                      | Guardar Borrador                                | Solicitar Autorización | Salir Limpiar Form |
|                                                                      |                                                 |                        |                    |

# SERNAPESCA

A continuación, se detallan las acciones que se pueden realizar en cada una de las secciones, así como los datos que se pueden visualizar o que se deben completar en cada una de ellas.

#### DATOS DE LOS PRODUCTOS

122456789

Teléfono:

✓ Se debe ingresar el número de CODAUT y clave y hacer clic en "Cargar Datos".

| Detos de los Prod | uctos   |     |                   |           |              |
|-------------------|---------|-----|-------------------|-----------|--------------|
| Númers Codaut:    | 1003736 | Ver | Clave Codaut:     | 53824     | Cargar Datos |
| Tips Consumo:     | HUMANO  |     | Muestres:         | 0 Si # No |              |
| Peso Neto Total:  | 1830,00 |     | Peso Bruto Total: | 2159,40   |              |
| Total Envases:    | 103     |     |                   |           |              |

- De manera automática se cargarán los campos: Tipo de consumo; Muestras Si/No; Peso neto total (kg); Peso bruto total (kg) y Total de Envases.
- ✓ Para el peso bruto el sistema carga automáticamente un valor estimativo, permitiendo su modificación o edición.
- Clickeando el botón "Ver" se puede visualizar el detalle del packing list del CODAUT cargado, incluyendo: datos del elaborador, especie, código arancelario, fecha de elaboración/vencimiento; tipo de envases, envases, peso neto (en kg), establecimientos faenadores y fechas de faenamiento. Estas dos últimas columnas contienen información requerida para la generación de los certificados sanitarios que se emitirán vía sistema a Israel.

| er Productos o              | le Packing List                                | 1                     |                                                                          |                                          |                       |             |                      |                      |                      |
|-----------------------------|------------------------------------------------|-----------------------|--------------------------------------------------------------------------|------------------------------------------|-----------------------|-------------|----------------------|----------------------|----------------------|
| Codaut:                     | 1019710                                        |                       |                                                                          |                                          |                       |             |                      |                      |                      |
| Pais(es) Desti              | ino: ESTADOS                                   | UNIDOS (US)           |                                                                          |                                          |                       |             |                      |                      |                      |
| Elaborador                  | Especie                                        | Código<br>Arancelario | Producto                                                                 | Fecha<br>Elaboración<br>/<br>Vencimiento | Tipo<br>Envase        | Envases     | Peso<br>Neto         | Estab.<br>Faenadores | Fecha<br>Faenamiento |
| 77777 -<br>PESQUERA<br>AZUL | SALMON<br>DEL<br>ATLANTICO<br>(SALMO<br>SALAR) | 03048120              | 23935 - FILETE,<br>CRUDO IQF,<br>CONGELADO,<br>SIN PIEL / SIN<br>ESPINAS | 13/08/2018<br>13/08/2020                 | CAJAS<br>DE<br>CARTON | 100         | 1000,00              |                      | 01/08/2018           |
| ATOS DEI                    | L EXPORT                                       | ADOR                  |                                                                          |                                          | į                     | Peso Neto T | otal: 1000<br>Cerrar | ,00                  |                      |
| Datos del Exp               | ortador                                        |                       |                                                                          |                                          |                       |             |                      |                      |                      |
| RL/T Exportad               | or: 77777                                      | 777-7                 |                                                                          | * Directión:                             | VICTORI               | A 2832      |                      |                      |                      |
| Nombre Expo                 | rtador: PESQU                                  | ERA AZUL              |                                                                          | Código Postal:                           | 1234567               | 89          |                      |                      |                      |

# SERNAPESCA

 El sistema carga de manera automática los campos RUT, Dirección y Nombre del exportador. Se puede ingresar de manera opcional la información del código postal y teléfono.

DATOS DEL EMBARCADOR/AA/COURIER

| Datas del Embarcador / AA / Couner   |                | encia Prueba |
|--------------------------------------|----------------|--------------|
| * Nombre del Embarcador / AA / Couri | Agencia Prueba |              |
|                                      |                |              |

 Se debe ingresar el Nombre del Embarcador, Agente de Aduanas o Courier, según corresponda.

# DATOS DE ORIGEN

i

| Naturaleza M                                       | ercancía: ORIGEN DE LA ACUICULTURA                              |   |                                          |                                               |  |
|----------------------------------------------------|-----------------------------------------------------------------|---|------------------------------------------|-----------------------------------------------|--|
| Área(s) de ex                                      | tracción:                                                       |   |                                          |                                               |  |
| Centro(s) de                                       | cultivo:                                                        |   |                                          |                                               |  |
| Embarcación                                        | es):                                                            |   |                                          |                                               |  |
| lúmero de Lo                                       | te(s): PRUEBA 2345                                              |   |                                          |                                               |  |
|                                                    |                                                                 |   |                                          |                                               |  |
|                                                    |                                                                 |   |                                          |                                               |  |
| 1 martine and                                      |                                                                 |   |                                          |                                               |  |
| * Región                                           | Seleccione Región de Embarque                                   |   | Oficina AOL:                             | PUERTO MONTT                                  |  |
| * Región<br>Embarque:                              | Seleccione Región de Embarque                                   | • | Oficina AOL:                             | PUERTO MONTT                                  |  |
| * Región<br>Embarque:<br>* Oficina de<br>Embarque: | Seleccione Región de Embarque                                   |   | Oficina AOL:<br>* Puerto de              | PUERTO MONTT<br>Seleccione Puerto de Embarque |  |
| * Región<br>Embarque:<br>* Oficina de<br>Embarque: | Seleccione Región de Embarque<br>Seleccione Oficina de Embarque |   | Oficina AOL:<br>* Puerto de<br>Embarque: | PUERTO MONTT<br>Seleccione Puerto de Embarque |  |

- En la sección de datos de origen se cargarán automáticamente los datos de: Naturaleza de la mercancía; Área de extracción; Centro de cultivo; Embarcación y Número de lote, dependiendo del producto que se declaró inicialmente.
- ✓ Se debe seleccionar la Región de embarque, Oficina de embarque SERNAPESCA (Oficina de certificación), Puerto de embarque.
- La Oficina de AOL se carga automáticamente en el sistema, corresponde a la oficina de SERNAPESCA asociada a la Acreditación de Origen legal. Para el caso de productos derivados de salmónidos la AOL es automática, y corresponderá a la oficina bajo cuya jurisdicción se encuentra la planta elaboradora.
- Cuando corresponda a mercancía o materia prima importada, el sistema cargará de manera automática la opción Si, debiendo ingresar el numero de SIPP/SUI.

SERNAPESCA

#### DATOS DE DESTINO

l

| Nombre Consign    | interio:  | Sea Food Company Inc.     |    |                       |                      |                  |  |
|-------------------|-----------|---------------------------|----|-----------------------|----------------------|------------------|--|
| Srección Consign  | stario: [ | 4041University Dr, Fairfa | κ. |                       |                      | 1                |  |
| Peis Destina:     | ESTADO    | S UNIDOS (USI             | ٠  |                       | * Puerto de Destino; | USNYC - NEW YORK |  |
| ais(es) Tránsito: | Selecci   | ine País de Tránsita      | •  | Agregar Pais Tránsito |                      |                  |  |

- ✓ Debe ingresar el Nombre del consignatario y Dirección consignatario. En el caso de embarques a la U.E.E., en el campo nombre del consignatario se debe ingresar además el TIN/INN.
- ✓ Debe seleccionar el País destino y Puerto de destino. En el primer campo se desplegarán los países que tiene autorizado el CODAUT.
- ✓ Debe completar País(es) Tránsito en caso que el embarque pase por países distintos del de destino final.

#### DATOS DE CERTIFICADO

| Require Certificado Santano: | ● SI U No                                                     | _   |          |
|------------------------------|---------------------------------------------------------------|-----|----------|
| Certificados Sanitarios:     | Seleccione Cartificado Sentario                               | 1.2 | Agragar  |
| Certificados Origen:         | μ                                                             |     | Aprepar  |
| Id Tipo N<br>Certificado Cer | o Consumo Humans<br>o no Consumo Humans                       | -   | Eliminar |
| No se encontraron registros. | China No Consume Humans                                       |     |          |
| Datus de Transporta          | SEXUAPESICA Ne Nersamo Humano<br>UES hartne                   | 1   |          |
| Datos de Contenedor          | HACCP Re Cumume Humans                                        |     |          |
| Datos de Altoacenamiento     | China animales acuaticos<br>Argentina tránsito Concumo Humanu | 1.5 |          |
| Datos de Faenamiento         | ArgentineTransito No Coneving Illumente                       |     |          |

- ✓ En el campo *Requiere certificado* se carga la información previamente ingresada en la declaración de mercancía. En caso de no haber solicitado certificado, el check indicará No y no se podrá agregar un certificado en la grilla.
- En el caso que el mercado exija certificación sanitaria, el certificado aparecerá cargado automáticamente en la grilla.

# SERNAPESCA

- En el caso que el mercado no lo exija, pero se solicitó el certificado en la declaración de mercancía, existe la opción de seleccionarlo en el campo Certificados Sanitarios de la lista desplegable y añadirlo a la grilla.
- ✓ Los certificados en tránsito también se desplegarán en el campo Certificados Sanitarios.
- Para el caso de los Certificados de Origen siempre existirá la opción de agregarlos o cargarlos.

| Requ   | iere Certificado    | Sanitario:                     | 8 si0 No            |            |              |           |                        |                         |                 |      |            |
|--------|---------------------|--------------------------------|---------------------|------------|--------------|-----------|------------------------|-------------------------|-----------------|------|------------|
| Certif | ficados Sanitari    | · (                            | Seleccione De       | rtificad   | io Sanita    | rio       |                        |                         |                 |      | Agregar    |
| Certif | ficadae Origen:     |                                | Origen Chile (      | Consur     | no Hume      | ina.      |                        |                         |                 |      | Agregar    |
| Id     | Tipe<br>Certificado | Nombr                          | e Fol<br>do Certifi | io<br>cado | Peso<br>Neto | Triensito | Oficina Emisión        | Inspector               | Fecha<br>Timbre | Edit | ar Elimina |
| 1      | Sanitario           | SERNAPES<br>Consumo<br>Humano  | icA .               |            |              | Né        | (Interiore Orange (19) | (Internitie Uniperson 🔍 |                 | Ø    |            |
| 32     | Origen              | Origen Ch<br>Consumo<br>Humano | ile                 |            |              | Nα        | falenaria bitaria 💌    | Second Instants         |                 | 1    |            |

✓ En la grilla de certificados debe ingresar al icono Editar e ingresar el peso neto de cada certificado, éste deberá ser coincidente con el peso indicado en los datos del producto.

#### DATOS DE TRANSPORTE

| * Temperatura del CONGELACION -18° C |                                              | 1                      |                                       |  |  |
|--------------------------------------|----------------------------------------------|------------------------|---------------------------------------|--|--|
| Via de Transporte:                   | MARITIMA, PLUVEAL Y LACUSTRE                 | Tipo<br>Doc.Transporta | NPTO - MANUPLESTO MARUTIMO            |  |  |
| Medio de<br>Transporte:              | MARITIMO                                     | Jd Doc. Trensporte:    | 5 BK112548                            |  |  |
| Id Nedic<br>Transporte:              | SANTA MARIA V145                             | Agregar                | (*) Todos los campos son obligatorios |  |  |
| Via de Transport                     | e Medio de Transporte Id Medio Transporte Ti | po Doc. Transporte     | Nes Doc. Transporte Eliminar          |  |  |

- Todos los campos de ésta sección son obligatorios
- Debe seleccionar la temperatura de embarque, dependiendo del producto a exportar (congelación, fresco, ambiente).
- ✓ Debe seleccionar la Vía de transporte; Tipo de documento de transporte (Manifiesto marítimo, guía aérea, MIC, etc.); Medio de transporte; Id. Doc. Transporte (B/L, N° de reserva, N° de guía aérea, N° de CRT para terrestre, etc.); Id. Medio de transporte (Nombre de la nave y su número de viaje; número de vuelo, etc., según corresponda). En el caso de embarques terrestres, en Id. Medio de transporte se deberán indicar los números de

# SERNAPESCA

PATENTE CAMION/N° DE RAMPLA o sólo el número de PATENTE CAMION, según corresponda.

 Para los casos en que se deba ingresar más de un medio de transporte en el certificado, se deberá consignar cada uno de ellos en esta sección (Ej. Terrestre y aéreo en el caso de transitar por Argentina y salir vía aérea al país de destino final), debiendo ingresar como primer registro, el medio mediante el cual será transportado el producto a su destino final.

#### DATOS DEL CONTENEDOR

| Número de Contenedor: | VG45236                  |                |                   |          |         |
|-----------------------|--------------------------|----------------|-------------------|----------|---------|
| Vûmero de Selio:      | BHU38392/HYU7777         | ]              |                   |          |         |
| Tipo de Contenedor:   | 45R1 - CONTAINER REFR    | IGERADO HIGH-C | UBE               |          | Apregar |
|                       | Número Contenedor        | Número Sello   | Nombre Contenedor | Eliminar |         |
|                       | No se ericontraron regis | b'06           |                   |          |         |

- ✓ Para el caso de embarques aéreos no deberá ingresar información.
- ✓ Para el caso de embarques terrestres:
  - Campo Número de contenedor: si no hay contenedor no se deberá ingresar información.
  - o Campo de Número de Sello, indicar PENDIENTE ya que esta información se llena en frontera.
  - Campo Tipo de Contenedor: Indicar Plataforma en caso de rampla o Tipo de Contenedor.
- Para el caso de embarques marítimos deberá ingresar el Número de contenedor; Número de sello (en caso de existir más de un sello, se podrán ingresar máximo 2-Naviera y Aduanas-separados por un ";"), y el tipo de contenedor.

#### SERNAPESCA

#### DATOS DE ALMACENAMIENTO

| ί Utilizó Bodega γ/o frigorif<br>exportación ? | ico par | a almacenar productos previo a la | 🕷 Si 🕛 No      |                     |          |  |
|------------------------------------------------|---------|-----------------------------------|----------------|---------------------|----------|--|
| * Fecha Consolidación física:                  | 12/0    | 5/2017 11:15                      |                |                     |          |  |
| * Dirección Consolidación<br>física:           | COLO    | DN 2234                           |                | 1                   |          |  |
| * Región Consolidación<br>embarque:            | REGI    | ON DE VALPARAISO                  | and the second |                     |          |  |
| * Fecha de Zarpe:                              | 14/0    | 5/2017 00:00                      |                |                     |          |  |
| * Lugar de Almacenamiento:                     | Selec   | cione Lugar de Almacenamiento 💌   |                |                     |          |  |
| * Dirección de<br>almacenamiento:              |         |                                   |                | Agregar             |          |  |
| Tipo Lugar de Almacenam                        | iento   | Lugar de Almacenamiento           | Dirección      | i de Almacenamiento | Eliminar |  |
| FRIGORÍFICO                                    |         |                                   |                |                     | ×        |  |

- Todos los campos de ésta sección son obligatorios.
- El campo ¿Utilizó bodega y/o frigorífico para almacenar productos previo a la exportación? vendrá precargado de la declaración de mercancía. En caso que esté disponible la opción SI, en la grilla inferior se visualizará la información del lugar de almacenamiento.
- ✓ Debe ingresar la Fecha de Consolidación física; Dirección consolidación física; Región de consolidación embarque; Fecha de Zarpe que corresponde a la fecha de zarpe del barco, fecha cruce de frontera en caso de terrestre o fecha de despegue del avión en caso de aéreos.
- ✓ Sólo se debe ingresar el lugar de almacenamiento si no fue declarado inicialmente o hay más de un lugar de almacenamiento y no se encuentra cargado en la grilla.

# DATOS DE FAENAMIENTO

| 👻 Datos de Faenamiento           |                                    |  |  |
|----------------------------------|------------------------------------|--|--|
| Fecha de Faenamiento: 05/10/2016 |                                    |  |  |
| Lugar de Faenamiento             | Dirección de Planta de Faenamiento |  |  |
|                                  | 4                                  |  |  |

- ✓ Los datos de faenamiento se cargan automáticamente de la declaración de mercancía.
- No se podrán eliminar los faenamientos que vengan cargados desde la declaración de mercancía; sí podrán agregarse.

SERNAPESCA

# DATOS ADICIONALES PARA CERTIFICACIÓN SANITARIA

Esta pestaña contiene los datos necesarios para la certificación sanitaria presencial y a través de la generación de los certificados sanitarios a través del sistema de SERNAPESCA SISTEMA DE GESTION DE CERTIFICADOS. La obligatoriedad de los campos dependerá del formato de certificado.

| <ul> <li>Datos adicionales para certifi</li> </ul> | ficación Sanitaria             |
|----------------------------------------------------|--------------------------------|
| PIF entrada a UE, Punto de<br>entrada:             | Seleccione Puerto              |
| Para importación o<br>admisión en la UE            | ◎ Si ◎ No                      |
| Department of certificate<br>issuance:             | Seleccione Departamento Emisor |
| Ready to eat:                                      | 0                              |
| Non Ready to eat:                                  | 8                              |
| Remarks:                                           |                                |
| :                                                  | 250 caracteres restantes       |
| Código NCM:                                        |                                |
| Observaciones o<br>consideraciones<br>especiales:  |                                |
|                                                    | 250 caracteres restantes       |

Es importante notar que los datos son digitados por el usuario creador de la NEPPEX web, y que ninguno de los campos de esta pestaña es obligatorio para solicitar aprobación de la NEPPEX web.

- ✓ PIF entrada a UE, Point of crossing the border (U.E.E.), Punto de entrada, Port of Entry: corresponde al Puesto de Inspección Fronterizo por el cual ingresa la mercancía a la Unión Europea (certificados U.E.), o al punto de entrada a Argentina, Brasil o Uruguay (certificados Comité). Este campo corresponde a una lista desplegable de la cual se debe seleccionar el punto que corresponda.
- Para importación o admisión en la UE: corresponde a un check que debe completarse para todas las exportaciones destinadas a la Unión Europea. Seleccionar Sí cuando la mercancía está destinada a ser importada en la U.E., seleccionar NO cuando la mercancía esté en tránsito por la U.E.
- ✓ Department of certificance issuance: lista desplegable de la cual debe seleccionarse una opción de acuerdo al siguiente detalle:
  - o Fisheries Health Department, para exportaciones consumo humano a China
  - Departamento de Sanidad Pesquera, para exportaciones de harina de pescado a Japón.
  - Sanidad Pesquera, para exportaciones de alimentos destinados a especies acuáticas.

SERNAPESCA

- ✓ Non Ready to eat: corresponde a un check que debe seleccionarse en base al tipo de producto para todas las exportaciones. (Aplica para mercado de Israel)
- ✓
- Remark: Corresponde a un campo digitable donde se podrán ingresar datos adicionales a los exigidos por el certificado sanitario. (Aplica para mercado de Israel)
- Código NCM: Nomenclatura Común del MERCOSUR, código compuesto por 8 dígitos. Debe ser ingresado para todas las exportaciones destinadas a Argentina, Brasil o Uruguay (mercado Comité).
- ✓ Observaciones, Consideraciones especiales: corresponde a un campo digitable donde se podrán ingresar datos adicionales a los exigidos por el certificado sanitario.

# DATOS ADICIONALES PARA CERTIFICACIÓN DE ORIGEN

| Certificado Origen N                            | lercosur |                            |                                                  |              |              |                          |                  |        |          |
|-------------------------------------------------|----------|----------------------------|--------------------------------------------------|--------------|--------------|--------------------------|------------------|--------|----------|
| Observaciones:                                  | caracte  | res restantes              |                                                  |              |              |                          |                  |        |          |
| Código NALADISA:<br>Peso líquido o<br>cantidad: |          |                            | Denominación de las<br>mercancías:<br>Valor FOB: |              |              |                          |                  |        |          |
| Normas de Orígen:                               |          |                            | Nro. y Fecha Factura<br>Comercial:               |              | Agregar      |                          |                  |        |          |
| Código NALAD                                    | ISA      | Denominación<br>mercancías | Peso<br>líquido/cantidad                         | Valor<br>FOB | Normas<br>de | Nro.Factura<br>Comercial | Fecha<br>Factura | Editar | Eliminar |

#### Certificado Origen Mercosur

- ✓ Observaciones: corresponde a un campo digitable donde se podrán ingresar datos adicionales a los exigidos por el certificado de origen.
- Código NALADISA: Nomenclatura de la Asociación Latinoamericana de Integración, código de 8 dígitos. El código debe ingresarse en base al <u>Acuerdo correspondiente</u>.
- ✓ Denominación de las mercancías: Completar con el mayor detalle posible según factura y documentos de respaldo.
- ✓ Peso líquido o cantidad: Especificar Unidad de Medida según cantidad.

# SERNAPESCA

- ✓ Valor FOB: Campo digitable, se refiere al valor de venta de los productos en su lugar de origen más el costo de los fletes, seguros y otros gastos necesarios para hacer llegar la mercancía hasta la Aduana de salida.
- ✓ Normas de origen: Campo digitable en que se debe ingresar las normas de origen
- ✓ Fecha y número factura comercial: está compuesto por un campo digitable y por un campo date, en el primero debe ingresarse el número de la factura y en el segundo, seleccionar la fecha de ésta desde el calendario
- Luego de ingresar todos los datos requeridos debe hacer click en el botón agregar para que se visualicen en la grilla. Los datos se pueden eliminar o editar en caso de error de digitación.

| Código NALADISA | Denominación<br>mercancías | Peso<br>líquido/cantidad | Valor<br>FOB | Normas<br>de<br>Orígen | Nro.Factura<br>Comercial | Fecha<br>Factura<br>Comercial | Editar | Eliminar |
|-----------------|----------------------------|--------------------------|--------------|------------------------|--------------------------|-------------------------------|--------|----------|
| 30243.0223      | XXXXXXXXXXX                | 20000                    | 10000<br>USD | Normas                 | 54789                    | 01/05/2019                    | 1      | ×        |

# Certificado Origen Chile

| Certificado Origen Chile         |                   |                                |        |        |          |
|----------------------------------|-------------------|--------------------------------|--------|--------|----------|
| Observaciones:<br>250 car        | acteres restantes |                                |        |        |          |
| Producto:<br>Cantidad de Bultos: |                   | Envases:<br>Marcas:<br>Agregar |        |        |          |
| Producto                         | Envases           | Cantidad Bultos                | Marcas | Editar | Eliminar |
| No se encontraron reg            | gistros           |                                |        |        |          |

- ✓ Observaciones: Corresponde a un campo digitable donde se podrán ingresar datos adicionales a los exigidos por el certificado de origen
- ✓ Producto: Corresponde a la descripción comercial del producto
- ✓ Envases: Debe ingresar la cantidad de envases secundarios
- ✓ Cantidad de bultos
- ✓ Marcas: Indicar número de contenedor y sello

# SERNAPESCA

✓ Luego de ingresar todos los datos requeridos debe hacer click en el botón agregar para que se visualicen en la grilla. Los datos se pueden eliminar o editar en caso de error de digitación

| Producto                 | Envases | Cantidad Bultos | Marcas    | Editar | Eliminar |
|--------------------------|---------|-----------------|-----------|--------|----------|
| FILETE SALMON<br>PREMIUN | 300     | 30              | FISH MEAT | r      | ×        |

# Certificado Origen Form A

| Certificado Origen Form                                                           | A                                                          |                                                |                                            |                                   |        |          |
|-----------------------------------------------------------------------------------|------------------------------------------------------------|------------------------------------------------|--------------------------------------------|-----------------------------------|--------|----------|
| Observaciones:                                                                    | 250 caracteres rest                                        | antes                                          |                                            |                                   |        |          |
| Marks and numbers of<br>packages:<br>Origin criterion:<br>Number and date of invo | oices:                                                     | Number and kind<br>goods:<br>Gross weight or o | of packages; description<br>ther quantity: | of                                |        |          |
| Marks and<br>numbers of<br>packages                                               | Number and kind of<br>packages;<br>description of<br>goods | Origin criterion                               | Number and date<br>of invoices             | Gross weight or<br>other quantity | Editar | Eliminar |

- ✓ Observaciones: Corresponde a un campo digitable donde se podrán ingresar datos adicionales a los exigidos por el certificado de origen
- Marks and numbers of packages: Digitar marcas (sellos, etiquetas, rótulos, entre otros, debidamente respaldados y consistentes con la documentación presentada) y número de bultos.
- Number and kind of packages; description of goods: Número y tipo de envases; Descripción de product.
- ✓ Origin criterion: Criterios de origen
- ✓ Gross weight or other quantity: Peso bruto en kg. o cantidad.
- ✓ Number and date of invoices: Debe digitar N° y fecha de la factura de exportación nacional con el formato DD/MM/AAAA, ambos datos deben ir separados con (;).
- ✓ Luego de ingresar todos los datos requeridos debe hacer click en el botón agregar para que se visualicen en la grilla. Los datos se pueden eliminar o editar en caso de error de digitación.

Para finalizar el Ilenado de NEPPEX web el usuario debe seleccionar una de las opciones de la siguiente imagen:

#### SERNAPESCA

(\*) Campos obligatorios, sólo para solicitar autorización del NEPPEX

Guardar Borrador Solicitar Autorización Salir Limpiar Form

- ✓ Guardar borrador: permite guardar el progreso para terminar el proceso de llenado en un momento posterior.
- ✓ Solicitar autorización: permite enviar la NEPPEX web a solicitar Visto Bueno de exportación en línea.
- ✓ Salir: permite abandonar la operación de crear NEPPEX web
- ✓ Limpiar Form: permite eliminar todos los datos del formulario en línea.

Si por omisión el usuario olvidó completar alguno de los campos obligatorios, al momento de solicitar Autorización se le indicará la necesidad de ingresar la información faltante.

Una vez autorizada la operación el usuario tiene la opción de modificar algunos campos, a través de la opción rectificar.

#### RECTIFICAR NEPPEX WEB

La opción **"R**ectificar NEPPEX web" es una funcionalidad de la aplicación NEPPEX web de SISCOMEX que permite a los usuarios externos gestionar modificaciones de campos de forma remota sin la necesidad de acudir a las oficinas de SERNAPESCA.

Se debe seleccionar en el submenú la opción Gestionar Neppex y sus Certificados-Buscar NEPPEX:

| Exposación - Genterica Her      | opex - Svocal Neppex    |                               |             |                           |                                |                 |
|---------------------------------|-------------------------|-------------------------------|-------------|---------------------------|--------------------------------|-----------------|
| His Operation +                 | Consultor Report        |                               |             |                           |                                |                 |
| Solicituif de Automaactim       | Exportador              |                               |             | a                         |                                |                 |
| skrießtadöh die Origen<br>Lagel | Patro Destituto         | Felencicone Poro Direttorio   | 727         | Puerto bestino:           | Teleccute Ayerto Desbog        | 19              |
| Testione Numero y stat.         | But & heres             | Selective Patrile Travito     |             | Names Neper               |                                |                 |
| Cambrados +                     | Creat Tepper, Wild      | Seleccore Cetthode            | 143         | Negión de Emblansies      | Subcome Repórt de Embortaie    | 19              |
| Cetticado Sex +                 | Paints de Debarque      | Selectoria Paerta da Embargue |             | Oferna da Embarquei       | Televisies Office de Endurque  | 19              |
| Company Conversions             | Dhone ADC:              | Talactiona Ofonia da MOL      |             | Región du Catavilación    | Siduciona Augior da Conceldari | ing 👘           |
|                                 | Profes Disburgani       |                               |             | Pecha Televital Datate:   |                                |                 |
|                                 | Failta Soloitad Henta   |                               |             | Extads Inspires           | Selectore Antals Repairs       |                 |
|                                 | Crear metro Sol. Nega   |                               |             |                           |                                | Butcar Letter   |
|                                 | vie 2 telta             | (Z) Hoise ()                  |             | Gestionar<br>Contificados | Solicitar<br>Cortificades:     | Rectificar:     |
|                                 | i.                      |                               | 41 of 11    |                           | ]                              |                 |
|                                 | Bearing Collad          | a G Pala Deathers R           | DI. Dohanas | n farmefeducate           | Experitation R                 | Transle Account |
|                                 | To be encodered reality | f                             |             |                           |                                |                 |
|                                 | -                       |                               | (1 of ()    | •/ + 10 •                 |                                |                 |
| mappinilly                      | 131                     |                               |             | Vietniće, Newsex.         |                                |                 |

El usuario puede buscar las operaciones asociadas su perfil; una vez seleccionada la operación que desea rectificar debe:

SERNAPESCA

|        | espex.                              | Fatada B.                                    | Rain Destine A                | Df. Embarged   | Consolidación   | Encoded as B        | Trimite    |         |
|--------|-------------------------------------|----------------------------------------------|-------------------------------|----------------|-----------------|---------------------|------------|---------|
|        | \$                                  | Estado y                                     | Pas Desbito v                 | 00.230         | ¢               | Experiment +        | ¢          | ACCOMPT |
| 1      | 010766                              | AP8,06400                                    | ARGENTINA                     | ANTERNATED.    |                 | REIQUERA AZUC       | Wett       | P 8     |
| 5      | siona                               | r el boto                                    | ón rectificar N               | EPPEX 🖻        | , para acc      | eder a la funcional | idad corre | espon   |
|        |                                     |                                              | Rec                           | tificación N   | eppex: 10       | 012842              |            |         |
|        | re Usus                             | is: expolor                                  | tava RUT Operador: 9          | 315187-9 Fecha | y Mora Ingress: | 13/06/2019 12:39    |            |         |
| 3      | atos de l                           | os Productos                                 |                               |                |                 |                     |            |         |
| P      | eso Neto<br>eso Brut                | Total: 1807,<br>o Total: 3000                | 74                            |                |                 |                     |            |         |
| þ      | etas del                            | Exportation                                  |                               |                |                 |                     |            |         |
| þ      | atte del                            | Embarcador /                                 | AA / Coutlet                  |                |                 |                     |            |         |
| b      | stas de l                           | Origen                                       |                               |                |                 |                     |            |         |
| 5      | atos de l                           | Destino                                      |                               |                |                 |                     |            |         |
|        | atou de 1                           | Transporte                                   |                               |                |                 |                     |            |         |
| B      |                                     |                                              |                               |                |                 |                     |            |         |
| D<br>D | atos de (                           | Contenedor                                   |                               |                |                 |                     |            |         |
| D<br>D | atus de (                           | Contenedor<br>Almacanamier                   | πa :                          |                |                 |                     |            |         |
|        | atos de (<br>atos de )<br>atos adio | Contenedor<br>Almacenemier<br>Sonales pore ( | no<br>certificación Sanitaria |                |                 |                     |            | _       |

En la pantalla de inicio se mostrará la operación a rectificar, incluyendo los datos del usuario que realizará la modificación. Los datos de modificación quedarán grabados en las bases de datos de SERNAPESCA.

A través de las pestañas desplegables se podrá modificar:

- ✓ DATOS DE LOS PRODUCTOS
  - o Peso bruto total
- ✓ DATOS DEL EXPORTADOR
  - o Código postal
  - o Teléfono
- ✓ DATOS DEL EMBARCADOR/AA/COURIER
  - o Se permite la modificación completa de esta pestaña.
- ✓ DATOS DE ORIGEN
  - o Región embarque
  - o Oficina de embarque

SERNAPESCA

- o Puerto de embarque
- ✓ DATOS DE DESTINO
  - o Nombre consignatario
  - o Dirección consignatario
  - o Puerto de destino
- ✓ DATOS DE TRANSPORTE
  - o Se permite la modificación completa de esta pestaña.
- ✓ DATOS DEL CONTENEDOR
  - o Se permite la modificación completa de esta pestaña.
- ✓ DATOS DE ALMACENAMIENTO
  - o Fecha consolidación física
  - o Dirección consolidación física
  - o Región consolidación física
  - o Fecha de zarpe
- ✓ DATOS ADICIONALES PARA CERTIFICACIÓN SANITARIA
  - o Se permite la modificación completa de esta pestaña.
- ✓ DATOS ADICIONALES PARA CERTIFICACIÓN DE ORIGEN
  - o Se permite la modificación completa de esta pestaña.

# MODIFICACIÓN DE CAMPOS NO INCLUIDOS EN LA OPERACIÓN RECTIFICAR

Si las modificaciones solicitadas no se encuentra en el módulo de autogestión "Rectificar" el usuario deberá seguir el siguiente procedimiento.

Modificaciones previas a la exportación

En caso de ser requerida la modificación de datos contenidos en la NEPPEX el exportador deberá realizar la solicitud en la oficina SERNAPESCA bajo cuya jurisdicción se encuentra el establecimiento elaborador, o en la oficina SERNAPESCA de embarque. Además de la solicitud, se deberá adjuntar la NEPPEX aprobada, la documentación que respalda el cambio y una carta de Gerencia de la empresa exportadora.

Si la modificación se relaciona con la información contenida en la declaración de mercancías, se deberá informar a la oficina SERNAPESCA de origen. Además, deberá presentar carta de Gerencia de la empresa elaboradora.

#### SERNAPESCA

Modificaciones posteriores a la exportación

a. Cambios de destino de exportaciones

Un requerimiento de modificación del país de destino de las mercancías deberá ser evaluado caso a caso, y se procederá a analizar la solicitud sólo si el producto no ha llegado al país destino inicialmente declarado. El exportador interesado deberá realizar su solicitud en la oficina de SERNAPESCA correspondiente a la jurisdicción en que se encuentra el establecimiento elaborador, o en la oficina SERNAPESCA de embarque, adjuntando una carta de Gerencia de la empresa exportadora que detalle:

- Número de NEPPEX involucrado
- Nuevo país destino
- Razones de la solicitud
- Adjuntar los respaldos correspondientes ej. SMDA (Solicitud de Modificación de Destinación Aduanera), *tracking* de la nave, nueva factura de exportación, nuevo documento de traslado (Carta de porte Terrestre, Guía aérea o B/L) y respaldo sanitario actualizado al nuevo mercado, si corresponde.
- Certificados previamente emitidos por SERNAPESCA en original y copia.

El funcionario regional realizará la evaluación técnica de la información presentada y el requerimiento de cambio de país de destino presentado por el exportador y en caso de corresponder, se autorizará la solicitud y emisiones correspondientes.

# b. Otras modificaciones

Si se solicitan certificados que contengan información diferente a la Notificación que fue tramitada inicialmente, el interesado deberá realizar una solicitud formal desde la Gerencia de la empresa exportadora, indicando las causas de la solicitud, dirigida a la Dirección Regional de SERNAPESCA bajo cuya jurisdicción se encuentre la oficina de embarque u origen. Esta solicitud debe estar acompañada de la autorización del o los elaboradores involucrados, y de la totalidad de los respaldos que avalan el cambio.

Si la modificación refiere al consignatario en un Certificado Sanitario, se deberá presentar una carta de responsabilidad del exportador que indique claramente los datos del nuevo consignatario y su responsabilidad frente al cambio solicitado.

Si se requiere modificar el consignatario en un Certificado de Origen, se deberá presentar una nueva factura de exportación que indique claramente la información relativa al nuevo consignatario.

SERNAPESCA

Una vez que han sido presentados los documentos requeridos para solicitar la modificación, SERNAPESCA evaluará técnicamente los aspectos sanitarios asociados, y responderá el requerimiento en los plazos que estipula la Ley.